## 簡易入力システムにおける入力方法 (自治体独自助成対象児童の場合)

※ この説明は国保中央会が無償公開している請求ソフト「障害児支援 簡易入力V2」を 用いています。民間ソフト会社などの有償ソフト等をお使いの事業所については、取 扱いが異なりますので、各ソフト会社へお問い合わせください。 本マニュアルの最終ページに、明細書にどのように反映されているか確認する方法 を記載しています。「障害児支援 簡易入力V2」以外の請求ソフトをお使いの事業所 につきましては、最終ページの確認をお願いします。

1 (事前設定)都道府県・市町村情報の設定

八尾市の受給者について請求を行う場合、自治体独自助成額の請求を行うか否 かに関わらず、あらかじめ市町村(助成自治体)番号の登録が必要です。 今回は「272120:八尾市」を登録します。

※既に登録されている場合、この処理は不要です。「2.請求情報作成時の設定」にお進みください。

まず、簡易入力システムにログインし、「基本情報設定」をクリックします。
 その後、「都道府県・市町村情報入力」をクリックします。

| 7ァイル(E) バージョン(M) ヘルブ(E)<br>基本情報保守<br>基本情報設定                                                     | <ul> <li>詳細メニューへ</li> <li>初めて使用する場合</li> <li>基本情報保守 から請求情報の入力に</li> </ul>                                                                                                    |
|-------------------------------------------------------------------------------------------------|----------------------------------------------------------------------------------------------------|
|                                                                                                 | 初めて使用する場合<br>基本情報保守 から請求情報の入力に                                                                                                    |
| 請求情報入り<br>サービス提供実績記録票入力<br>請求明細書入力<br>障害児相談支援給付費請求書入力<br>利用者負担上限額管理結果票入力                        | 必要な基本情報の入力を行います。<br>基本情報の入力後、 請求情報入力<br>から請求情報の入力を行います。<br>請求情報入力 以降は矢印の順に操作<br>を行います。<br>帳票印刷 はブリンタが設定され<br>ている場合のみ利用できます。                                                             |
| ・ 「・ジョン(い) ヘルブ(出)                ・ ジョン(い) ヘルブ(出)                 ・ デ業所情報               ・ 自事業所情報 | ー 〇 X<br>のめて使用する場合<br>都道府県・市町村情報 の入力後、                                                                                                    |
| 都道府県・市町村情報<br>都道府県・市町村情報入力<br>デー<br>受給者情報<br>受給者情報入力<br>支給決定情報入力                                | <ul> <li>              愛給者情報 の人力を行います。          </li> <li>             単位数表標準マスタ表示         </li> <li>             -タバックアップ         </li> <li>             データバックアップ         </li> </ul> |

② 「行追加」をクリックすると、空白の行が追加されるので、八尾市の市町村番号「272120」、市町村名「八尾市」を入力します。その後、横にスライドし「有効開始日」を入力します。

| 🔜 障害児支援 電子請求受付システム(簡易入力) - 都道府県・市町村情報保守                                                                                                    | – 🗆 ×                                                                                                    |
|----------------------------------------------------------------------------------------------------|----------------------------------------------------------------------------------------------------|
| ファイル(E) バージョン(У) ヘルプ(土)                                                                                                    |                                                                                                    |
| 登録 戻る 行追加 行削除                                                                                                    |                                                                                                    |
| 都道府県・市町村情報                                                                                                    | ※は必須入力項目です                                                                                                    |
| 都道府県・都道府県・市町村名 都道府県・市町村名 郵便番号 都道府県・市町村住所<br>市町村乗号業 (カナ) (漢字) ※ (ハワ)乗し,7桁) (カナ)                                                                                                    | 都道府県・市町村住所<br>(漢字)                                                                                                    |
| 271007         材助)         大阪市         (11)         (11)         (11)                                                                                                    |                                                                                                    |
| 272070 効242 高槻市                                                                                                    |                                                                                                    |
|                                                                                                    |                                                                                                    |
|                                                                                                    |                                                                                                    |
|                                                                                                    |                                                                                                    |
| № 障害児支援 電子請求受付システム(簡易入力) - 都道府県・市町村債報保守                                                                                                    | - 🗆 X                                                                                                    |
| ファイル(E) バージョン(V) ヘルプ(H)                                                                                                    |                                                                                                    |
| 登録     戻る     行追加     行削除                                                                                                    |                                                                                                    |
| 都追府県・中門村 隋教<br>「報道 庶間」、 「報道 庶間」、主町 社名 「報道 庶間」、主町 社名 「郵便 報号 報道 庶間」、主町 社合 話                                                                                                    | *は必須入力項目です                                                                                                    |
|                                                                                                    | #哈普应道, 古町村 分配                                                                                                    |
|                                                                                                    | 都道府県・市町村住所<br>(漢字)                                                                                                    |
| 部道科集     部道科集     部道科集     部道科集     部道科集     部道科集     部道科集       市町村番号     (カナ)     (漢字)     (漢字)     (漢字)     (漢字)       271007     材物が     大阪市     ダブルクリックで入力できます。                                                                                                    | 都道府県・市町村住所<br>(漢字)                                                                                                    |
| 部道内索     部道内索     10171名     部道内索     10171名       市町村番号※     (カナ)     (漢字)     (漢字)     御道内索     10171名       271007     材助か     大阪市     ダブルクリックで入力できます。       272070     幼沙杉>     高槻市                                                                                                    | 都道府県・市町村住所<br>(漢字)                                                                                                    |
| 市町村番号※     都道内景:     山町村名     都道内景:     山町村名       271007     材切か)     大阪市     ダブルクリックで入力できます。       272070     効パキシ     高槻市       272120     対シ     八尾市                                                                                                    | 都道府県・市町村住所<br>(漢字)                                                                                                    |
| 市町村番号※     avients:     ftpints:     ftpin                                                                                                    | 都道府県・市町村住所<br>(漢字)                                                                                                    |
| 部連約第一部連約第一部連約第一部連約第一部連約第二部連約第二部連約第二部連約第二部連約第二部連約第二部連約第二部連約第二                                                                                                    | 都道府県·市町村住所<br>(漢字)                                                                                                    |
|                                                                                                    | 都道府県・市町村住所<br>(漢字)                                                                                                    |
| 部連内集:(1)=171-12     部連内集:(1)=171-12       市町市著号※     (1)+1)       (1)+1)     (1)+1       (1)+1)     (1)+1       (1)+1)     (1)+1       (1)+1)     (1)+1       (1)+1)     (1)+1       (1)+1)     (1)+1       (1)+1     (1)+1       (1)+1     (1)+1       (1)+1     (1)+1       (1)+1     (1)+1       (1)+1     (1)+1       (1)+1     (1)+1       (1)+1     (1)+1       (1)+1     (1)+1       (1)+1     (1)+1       (1)+1     (1)+1       (1)+1     (1)+1       (1)+1     (1)+1       (1)+1     (1)+1       (1)+1     (1)+1       (1)+1     (1)+1       (1)+1     (1)+1       (1)+1     (1)+1       (1)+1     (1)+1       (1)+1     (1)+1                                                                                                    | 都道府県・市町村住所<br>(漢字)         -         -         -         -         -         -         -         -         -         -         -         -         -         -         -         -         -         -         -         -         -         -         -         -         -         -         -         -         -         -         -         -         -         -         -         -         -         -         -         -         -         -         -         -         -         -         -         -         -         -         -         -         -         -         - |
|                                                                                                    | 都道府県・市町村住所<br>(漢字)                                                                                                    |
| 市町市客号※     avients     avients     avients     avients       271007     材助少     大阪市     ダブルクリックで入力できます。       272070     効パキン     高槻市       272120     付シ     八尾市                                                                                                    | 都道府県・市町村住所<br>(漢字)         -         -         -         -         -         -         -         -         -         -         -         -         -         -         -         -         -         -         -         -         -         -         -         -         -         -         -         -         -         -         -         -         -         -         -         -         -         -         -         -         -         -         -         -         -         -         -         -         -         -         -         -         -         -         - |
| 部連約案:104/14     部連約案:104/14     部連約案:104/14     部連約案:104/14       1     1     () () ()     () ()     () ()       271007     1     1     1     () ()       272070     30/24/2     高槻市     () ()     () ()       272120     1     1     () ()     () ()       1     1     1     () ()     () ()       1     1     1     () ()       1     1     1     () ()       1     1     1     () ()       1     1     1     () ()       1     1     1     () ()       1     1     1     () ()       1     1     1     1       1     1     1     1       1     1     1     1       1     1     1     1       1     1     1     1       1     1     1     1       1     1     1     1       1     1     1     1       1     1     1     1       1     1     1     1       1     1     1     1       1     1     1     1       1     1                                                                                                    | 都道府県・市町村住所<br>(漢字)         -         -         -         -         ×         ×         ×         ×                                                                                                    |
| 部道府集:市町村客号※     部道府集:市町村客号》     部道府集:市町村住所       271007     材助少     大阪市       272070     幼?4?     高槻市       272120     切?     内?       272120     村?     八尾市   Image: 中町村住新 Image: 中町村住新 Image: 中町村住新 Image: 市町村住新 Image: 市町村住所 Image: 市町村住所 Image:                                                                                                    | 都道府県・市町村住所<br>(漢字)         一         一         一         二         二 |
| 部道府集: 104/14     部道府集: 104/14     部道府集: 104/14     部道府集: 104/14       271007     材助か     大阪市     ダブルクリックで入力できます。       272070     効ウキシ     高槻市       272120     物シャシ     八尾市       272120     村シ     八尾市       272120     村シ     八尾市       272120     村シ     八尾市       272120     村シ     八尾市       272120     村シ     八尾市       272120     村シ     八尾市       272120     村シ     八尾市       272120     村シ     八尾市       272120     村シ     八尾市       272120     村シ     八尾市       272120     村シ     八尾市       272120     村シ     八尾市       272120     村シ     八尾市       272120     村シ     八尾市                                                                                                    | 都道府県・市町村住所<br>(漢字)         一         一         二         二 |
| 部連府集:     部道府集:     部道府集:     部道府集:     部道府集:     100円     100円 </td <td>都道府県・市町村住所<br/>(漢字)         一         一         二         二</td> | 都道府県・市町村住所<br>(漢字)         一         一         二         二 |

③ 市町村番号、市町村名、有効開始日の入力が完了したら、「登録」をクリック し、都道府県・市町村情報の登録は終了です。

| 归 障害児支援 電                    | 子請求受付システム(簡易入力        | ) - 都道府県·市町村情報保守    |                    |                    | - 🗆                | $\times$ |
|------------------------------|-----------------------|---------------------|--------------------|--------------------|--------------------|----------|
| ファイル( <u>F</u> ) パージ         | ョン(⊻) ヘルプ( <u>H</u> ) |                     |                    |                    |                    |          |
| 登録                           | 戻る                    | 行追加                 | 行削除                |                    |                    |          |
| 都道府県・市町                      | [村情報                  |                     |                    |                    | ※は必須入力項            | 目です      |
| 都道府県<br>市町村番号 <mark>※</mark> | 都道府県・市町村名<br>(カナ)     | 都道府県・市町村名<br>(漢字) 米 | 郵便番号<br>(ハイフン無し7桁) | 都道府県・市町村住所<br>(カナ) | 都道府県・市町村住所<br>(漢字) |          |
| 271007                       | オオサカシ                 | 大阪市                 |                    |                    |                    |          |
| 272070                       | タカツキシ                 | 高槻市                 |                    |                    |                    |          |
| 272120                       | P75                   | 八尾市                 |                    |                    |                    | _        |
|                              |                       |                     |                    |                    |                    |          |
|                              |                       |                     |                    |                    |                    |          |
| 確認                           |                       | ×                   |                    | 情報                 | ×                  |          |
| ?<br>都<br>よろ                 | 道府県・市町村情報登<br>3しいですか? | 録を実行します。            | •                  | 都道府県・市町村情          | 報を登録しました。          |          |
|                              | ОК                    | キャンセル               |                    |                    | ОК                 | 2        |

2 請求情報作成時の設定

<u>実績記録表作成後</u>、明細書を作成する際に助成自治体番号の設定を行います。

① 実績記録表作成後、明細書の作成を行います。

メインメニュー「請求明細書入力」→「障害児通所給付費・入所給付費」をク リックし、自治体独自助成対象児童の明細書を開きます。

| 🖷 障害児支援 電子請求受付システム(簡易入力) - 通常メニュー                                                                                                    | - 🗆 🗙                                                                                                    |
|----------------------------------------------------------------------------------------------------|----------------------------------------------------------------------------------------------------|
| ファイル(E) パージョン(⊻) ヘルプ( <u>H</u> )                                                                                                    | ▶ 詳細メニューへ                                                                                                    |
| 基本情報保守<br>基本情報設定<br>請求情報入力<br>サービス提供実績記録票入力<br>請求明細書入力<br>障害児相談支援給付費請求書入力<br>利用者負担上限額管理結果票入力                                                                                                    | <ul> <li>初めて使用する場合</li> <li>基本情報保守 から諸求情報の入力に<br/>必要な基本情報の入力を行います。</li> <li>基本情報の入力後、「諸求情報入力<br/>から請求情報の入力を行います。</li> <li>諸求情報入力 以降社矢印の順に操作<br/>を行います。</li> <li>帳票印刷 はブリンタが設定され<br/>ている場合のみ利用できます。</li> </ul> |
| <ul> <li>         ・ 「「「「「「」」」         ・ 「」」         ・ 「」」         ・ 「」」         ・ 「」」         ・ 「」         ・ 「」         ・ 「」         ・ 「」         ・ 「」         ・ 「」         ・ 「」         ・ 「」         ・ 「」         ・ 「」         ・ 「」         ・ 「」         ・ 「」         ・ 「」         ・ 「」         ・ 「」         ・ 「」         ・ 「」         ・ 「」         ・ 「」         ・ 「」         ・ 「」         ・ 「」         ・ 「」         ・ 「」         ・ 「」         ・ 「」         ・ 「」         ・ 「」         ・ 「」         ・ 「」         ・ 「」         ・ 「」         ・ 「」         ・ 「」         ・ 「」         ・ 「」         ・ 「」         ・ 「」         ・ 「」         ・ 「」         ・ 「」         ・ 「」         ・ 「」         ・ 「」         ・ 「」         ・ 「」         ・ 「」         ・ 「」         ・ 「」         ・ 「」         ・ 「」         ・ 「」         ・ 「」         ・ 「」         ・ 「」         ・ 「」         ・ 「」         ・ 「」         ・ 「」         ・ 「」         ・ 「」         ・ 「」         ・ 「」         ・ 「」         ・ 「」         ・ 「」         ・ 「」         ・ 「」         ・ 「」         ・ 「」         ・         ・ 「」         ・ 「」         ・ 「」         ・ 「」         ・ 「」         ・ 「」         ・ 「」         ・         ・         ・</li></ul> | - 〇 ×ビスや時期により、使用する様式が異なります。 いう使用 給付者・入所給付者) 緩、医療型障産発達支援、放課後等デイサービス、 苛支援 支援、医療型障害児入所支援 いう使用 給付者・入所給付者) R重発達支援<br>メインメニューへ戻る 820210428018 v2.28.0                                                               |
| <b>•</b>                                                                                                    |                                                                                                    |
| · · · · · · · · · · · · · · · · · · ·                                                                                                    |                                                                                                    |
| 🖷 障害児支援 電子請求受付システム(簡易入力) - 障害児通所給付費・入所給付費等明細書入力                                                                                                    | _                                                                                                    |
| ファイル(E) パージョン(Y) ヘルプ(H)                                                                                                    |                                                                                                    |
| 隋宋旧通話於今代書,1話於代書、155                                                                                                    |                                                                                                    |

情報照会 令和 √ 3年 6月分 障がい児事業所 事業所名 提供年月 受給者証番号 ? 障害児氏名 都道府県等名 地域区分 13 三級地 助成自治体重号 登録 利用者負担上限月額① 田者負担上限額 指定事業所番号 管理結果 ~ 管理結果額 円 クリア マ提供の開始・終了等の状況 No. 戻る 7年月日 令和 ~ 年 月 日 サービス種別 「?」から自治体独自助成対象児童 利用日数 B 泊日数日 を選択し、明細書画面を開きます。 明細へ(2/4) 特定入所障害児食費等給付費 円 実費算定額 円 特定入所障害児食費等給付費 合計へ(4/4) サー ビス 種別 選択 No. 開始年月日 終了年月日 利用日数 入院日数 外泊日数 算定日額 日数 給付費請求額 実費算定額 明細追加

×

② 明細書入力画面の「助成自治体番号」に「272120」を入力し、集計画面を表示 します。

## ※ 自治体独自助成対象外の利用者については、以下の項目は入力しないでください。

| 📴 障害児支援 電子請求受付システム(簡易入力) - 障害児通所給付費·入所給付費等明細書入力 🛛 🗌 🗙                                                                                                    |
|----------------------------------------------------------------------------------------------------|
| ファイル(E) パージョン(V) ヘルプ(H)                                                                                                    |
| 障害児通所給付費・入所給付費等明細書 日数情報<br>提供年月 令和 √ 3 年 6 月分 事業所名 障がい児事業所<br>● たい児事業所 ● 第1111111111 ↓ ↓ □ □ □ □ 本郎 ● 簡実旧氏名 ↓ □ □ 本子 ■ ■ 11111111111 ↓ □ □ □ □ □ 二 11111111111 ↓ □ □ □ □ 二 1111111111                                                                                           |
| 文和音曲電子         印刷前条子目         印刷前条子目         印刷前条子目         印刷前条子目         印刷目前条子目         日間           助成自治体番号         地域区分         13         三級地                                                                                                    |
| 利用者負担上限月額①     約四円     利用者負担上限額     指定事業所番号     管理結果      管理結果       クリア                                                                                                    |
| 「272120」を入力します。                                                                                                    |
| 💀 障害児支援 電子請求受付システム(簡易入力) - 障害児通所給付費·入所給付費等明細書入力 🛛 🗌 🗙                                                                                                    |
| ファイル(E) パージョン(V) ヘルプ(H)                                                                                                    |
| 障害児通所給付費・入所給付費等明細書 日数情報       情報照会       情報照会         提供年月       令和 ∨ 3 年 6 月分       事業所名       障がい児事業所       情報照会         受給者証番号       1111111111       2 八尾 太郎       障害児氏名       八尾 花子       都道府県等名       八尾市                                                                 |
| 助成自治体番号 272120 八尾市 地域区分 13 三級地 登録                                                                                                    |
| 利用者負担上限月額①     4,600円     ・     ・     ・     管理結果       クリア                                                                                                    |
| 市町村番号を入力すると、「八尾市」<br>が自動的に表示されます。                                                                                                    |
|                                                                                                    |
|                                                                                                    |
|                                                                                                    |
|                                                                                                    |
| ▶ 1 61 令和02年01月01日 19日 「明細へ」をグリックします。                                                                                                    |
| - · · · · · · · · · · · · · · · · · · ·                                                                                                    |
| ファイル(E) パージョン(Y) ヘルプ(H)                                                                                                    |
| 障害児通所給付費・入所給付費等明細書 明細情報       情報照会         提供年月       令和 ∨ 3 年 6 月分       事業所名       障がい児事業所       情報照会         受給者証番号       111111111       八尾 太郎       障害児氏名       八尾 花子       都道府県等名       八尾市         助成自治体番号       272120       八尾市       地域区分       13       三級地       登録 |
| 利用者負担上限月額①         4,600         利用者負担上限額         指定事業所番号         管理結果         管理結果         月                                                                                                    |
| B*#ザホ//        給付費明細     削除                                                                                                    |
| No.         6           サービスコード         ?         単位数         単位         回 サービス単位数         単位                                                                                                    |
| 摘要            「無計へ(3/4)」                                                                                                    |
| 選択         No.         サービス内容         サービスコード         単位数         回数         ワービス<br>単位数         摘要           1         1.15.15         0.115.11         0.05         1.100         10.015         前要                                                                           |
| 1         乃无光13         611011         880         13回         16,810           2         現発欠席時対応加算         615495         94         3回         282           -         日、現金地通知客加算         -         1000         1回         1000                                              |
| ○         死先処回区45川1月1         b10b21         1,386         1回           4         現発特定処遇改善加資Ⅱ         616773         171         1回           5         免約0260         日日の日本の内         12         1回         「住口主人」         1         1                                         |
| ・ 〒〒10349月30日までのエ 101201 11 12 「朱町へ」をクリツクしより。 61201 4                                                                                                    |

③ 集計情報(3/4)にて、日数情報(1/4)、明細情報(2/4)で入力された情報が 表示されます。

※ 実績記録票の内容を反映させた場合は、その内容が表示されます。

| 🔡 障害児支援 電子請求受付システム(簡易入力                                      | ) - 障害児通所給付費·入所給付費等                                    | 明細書入力                                |                        | – 🗆 X                        |
|--------------------------------------------------------------|--------------------------------------------------------|--------------------------------------|------------------------|------------------------------|
| ファイル( <u>F)</u> バージョン( <u>V</u> ) ヘルプ( <u>H</u> )            |                                                        |                                      |                        |                              |
| 提供年月     令和 ∨ 3年     6月分       受給者証番号     111111111     八尾 2 | 障害児通所給付費・入所約<br>事業所名 障がい児事業所<br>気郎 <mark>障害児氏</mark> 名 | 計費等明細書 集計情報<br>3↓ 八尾 花子              | 都道府県等名                 | 情報照会                         |
| 助成自治体番号 272120 八尾市                                           |                                                        | 地域区分 13                              | 三級地                    | 登録                           |
| 利用者負担上限月額① 4,600 f                                           | 刊 利用者負担上限額 指定事<br>管理事業所                                | 業所番号                                 | 理結果 <mark>管理結果額</mark> | 円 クリア                        |
|                                                              | 請求額                                                    | 集計                                   |                        | 削除                           |
| No. 2 サ<br>サービス利田中教                                          |                                                        | 周母 馬                                 | <u>并估教详</u> 不          | 展 展る                         |
|                                                              | 日 1 割相当額                                               |                                      | 利用者負担額②                |                              |
| <u>上</u> 限月額調整<br>(の②の内少ない数)                                 | 円 調整後利用者負担額                                            | 円上間                                  | 限額管理後利用者負担額            | 円 明細へ(2/4)                   |
| 決定利用者負担額                                                     | 円 給付費請求額                                               | 円 1                                  | 特別対策費請求額               |                              |
|                                                              |                                                        |                                      |                        |                              |
|                                                              | 利田本                                                    |                                      | は<br>油空 請求額            |                              |
|                                                              | 総費用額 1割 負担額<br>相当額 ②                                   | 有額<br>利用者<br>調整<br>負担額<br>負担額<br>負担額 | 利用者 特別 負担額 給付費 特別 対策費  | 目活体 97細道加<br>助成分<br>請求額 明細修正 |
| ▶ 1 61 22 18,671 10.900                                      | 203, 513 20, 351 20, 351                               | 4,600                                | 4,600 198,913          | 明細削除                         |
|                                                              |                                                        |                                      |                        | A MARTEL HITMAR              |
|                                                              |                                                        |                                      |                        | 明細クリア                        |

 ④ ≪選択≫欄をダブルクリックすると明細入力部に反映され、選択した明細行の 背景色が水色で表示されます。

| 🔡 障害児支援 電子請求受付システム(簡易入力) - 障害児通所給付費・入剤                             | 給付費等明細書入力                                                                                                    | – 🗆 X                                    |
|--------------------------------------------------------------------|----------------------------------------------------------------------------------------------------|------------------------------------------|
| ファイル(E) パージョン(⊻) ヘルプ( <u>H</u> )                                   |                                                                                                    |                                          |
| 障害児通所給付費<br>提供年月 令和 ◇ 3年 6月分 事業所名 障がい場<br>受給者証番号 111111111 八尾 太郎 障 | · 入所給付費等明細書 集計情報<br>事業所<br>暫児氏名   八尾 花子   都道府県                                                                                                    | ศ谷 八尾市                                   |
| 助成自治体番号 272120 八尾市                                                 | 地域区分 13 三級地                                                                                                    | 登録                                       |
| 利用者負担上限月額① 4,600 円 利用者負担上限額<br>管理事業所                               | 指定事業所番号                                                                                                    | 管理結果額     円     クリア                      |
|                                                                    | 請求額集計                                                                                                    | 削除                                       |
| No. 1 サービス種類 01                                                    | ✓ 児童発達支援                                                                                                    | 医る                                       |
|                                                                    | 数 18,671 単位 型 位 数 4<br>類 20.251 円 利田老負担                                                                                                    |                                          |
|                                                                    | 1 20,331 「」 10,111 (10,114)<br>120,331 「」 10,114 (10,114)<br>120,331 「」 10,114 (10,114)<br>120,331 (10,114)<br>120,331 (10,114)<br>120,331 (10,114)<br>130,331 (10,114)<br>130,331 | 20,001 1 1 明細へ(2/4)                      |
|                                                                    | · · · · · · · · · · · · · · · · · · ·                                                                                                    | 求額 円                                     |
| 自治体助成分請求額                                                          |                                                                                                    | 승計~(4/4)                                 |
|                                                                    |                                                                                                    | 請求額                                      |
| 選   ビス りこ 給付 単位数 総費用額 1割 オ<br>  選 No. 種類 知品 給た数 単位数 総費用額 1割 オ      | 者    上限   調整後                                                                                                    | ▲山 · · · · · · · · · · · · · · · · · · · |
|                                                                    |                                                                                                    | に行費 対策費 求額 <b>明細修正</b>                   |
| 1 61 22 18,671 10.900 203,513 20,351                               | 20, 351 4, 600 4, 600                                                                                                    | 198, 913                                 |
|                                                                    |                                                                                                    | 明細削除                                     |
|                                                                    |                                                                                                    | 明細クリア                                    |
|                                                                    |                                                                                                    |                                          |
|                                                                    |                                                                                                    |                                          |
| ①ここをダブルクリックします。                                                    | ②選択<br>****                                                                                                    | した明細行の情報が表示                              |
|                                                                    | CAUS                                                                                                    | <sup>у</sup> о                           |

## 5 「決定利用者負担額」に入力されている金額を「自治体助成分請求額」に入力 します。

| 🚽 障害児支援 電子請求受付システム(簡易入力) - 障害児通所給付費·入所給付費等明細書入力 -                                                                                                    | - 🗆 X    |
|----------------------------------------------------------------------------------------------------|----------|
| ファイル(E) パージョン(M) ヘルプ(H)                                                                                                    |          |
| 障害児通所給付費・入所給付費等明細書 集計情報<br><u>提供年月</u> 令和 ∨ 3 年 6 月分 事業所名 障がい児事業所<br>受給お証券号 1111111111 以尾 大郎 障害児氏名 以尾 花子 お道府県等名 以尾市                                                                                                    | 情報照会     |
| 助成自治体番号         272120         八尾市         地域区分         13         三級地                                                                                                    | 登録       |
| 利用者負担上限月額①         4,600         円           利用者負担上限額         指定事業所番号         管理結果         管理結果額         円                                                                                                    | クリア      |
|                                                                                                    | 削除       |
| No.         1         サービス種類         61         児童発達支援           サービス利用日数         22日         給付単位数         18,671単位         単位数単価         10.900 円/車位           総書田額         203 513 円         1         割相当額         20.351 円         利田考負相類の         20.351 円                                                                                                    | 戻る       |
| 上限月額調整         200,000 円         日日日日日日日日日日日日         200,000 円         日日日日日日日日日日日日         日日日日日日日日日日日日         日日日日日日日日日日日日         日日日日日日日日日日日         日日日日日日日日日日         日日日日日日日日日日         日日日日日日日日日日         日日日日日日日日日日         日日日日日日日日日日         日日日日日日日日日日日         日日日日日日日日日日         日日日日日日日日日         日日日日日日日日日         日日日日日日日日日         日日日日日日日         日日日日日日日         日日日日日日日         日日日日日日日         日日日日日日         日日日日日日         日日日日日         日日日日日         日日日日         日日日日日         日日日日日         日日日日日         日日日日         日日日         日日日         日日         日日         日日         日日         日日         日日         日日         日日         日日         日日         日日         日日         日日         日日         日日         日日         日日         日日         日日         日日         日日         日日         日日         日日         日         日日         日         日         日 | 明細へ(2/4) |
| 決定利用者負担額         4.600円         給付費請求額         198,913円         特別対策費請求額         円           自治体助成分請求額         4,600円                                                                                                    | 合計へ(4/4) |
|                                                                                                    | 明細追加     |
| 選 No· 種類 FAA #101 単位数 単価 総費用額 1 部 負担額 万額 利用者 利用者 利用者 日本 计分 素費 請求額                                                                                                    | 明細修正     |
| 1         61         22         18, 671         10. 900         203, 513         20, 351         20, 351         4, 600         4, 600         198, 913                                                                                                    | 明細削除     |
|                                                                                                    | 明細クリア    |
| 「決定利用者負担額」に入力されている金額を「自治体助成分請求額」に入力します                                                                                                    | ō        |
| Point!<br>総費用額の1割相当額 < 利用者負担上限月額 の場合 ⇒ 1割相当額<br>総費用額の1割相当額 > 利用者負担上限月額 の場合 ⇒ 利用者負担上限月額<br>になります                                                                                                    | F        |
|                                                                                                    |          |

| 障害児通所給付費・入所給付費等明細書 集計情報                                   |                                                                                   |                |  |
|-----------------------------------------------------------|-----------------------------------------------------------------------------------|----------------|--|
| 提供年月 令和 > 3 年 6 月分 事業)                                    | 所名 障がい児事業所                                                                        | 1FF ¥R ML Zx   |  |
| 受給者証番号 1111111111 八尾 太郎                                   |                                                                                   |                |  |
| <mark>助成自治体番号</mark> 272120 八尾市                           | <mark>  地域区分  </mark> 13   三級地                                                    | 登録             |  |
| 利用者負担上限月額① 4,600円 利                                       | H者負担上限額   指定事業所番号   管理結果   管理結果額   円     管理事業所                                    | クリア            |  |
|                                                           | 請求額集計                                                                             | 削除             |  |
| No. 1 サービス種                                               | 類 61 ∨ 児童発達支援                                                                     | = -            |  |
| サービス利用日数 22日                                              | 給付単位数 18,671 単位単位数単価 10.900 円/車位                                                  | 長る             |  |
| 総費用額 203,513円                                             | 1 割相当額 20,351円 利用者負担額② 20,351円                                                    |                |  |
| <u>上限月額調整</u><br>(の②の内少ない数) 4,600 円                       | 調整後利用者負担額 円 上限額管理後利用者負担額 円                                                        | 明細へ(2/4)       |  |
| 決定利用者負担額 4,600 円                                          |                                                                                   |                |  |
| 自治体助成分請求額   4,600 円                                       | → 入力完了後け「明細修正」をクリックします → → →                                                      | 合計へ(4/4)       |  |
| ++                                                        |                                                                                   |                |  |
| 3-2 サー                                                    | ·····································                                             | 明細追加           |  |
| 択   <sup>NO  </sup>   理想   利用   単位数   単価   <sup>総貨用</sup> | <sup>33</sup>   相当額   見坦額   月額   利用者   利用者   利用者   給付費   1927                     |                |  |
|                                                           |                                                                                   | 明細修正           |  |
| 1 61 22 18,671 10.900 203,                                | 13         20, 351         20, 351         4, 600         4, 600         198, 913 | 日日和田吉山田全       |  |
|                                                           |                                                                                   | -> 10001719P5K |  |

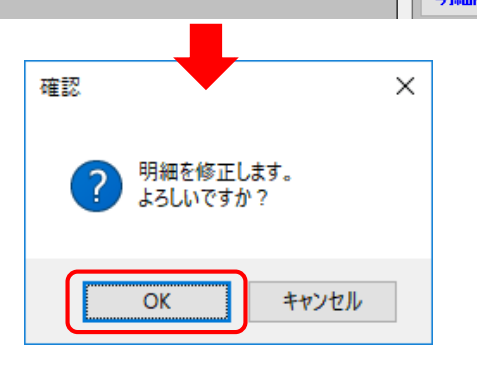

6

| 🕎 障害児支援 電子請求受付システム(簡易入力) - 障害児通所給付費・入所給付費等明細書入力 — —                                                                                                    | ×        |
|----------------------------------------------------------------------------------------------------|----------|
| ファイル(E) パージョン( <u>V</u> ) ヘルプ( <u>H</u> )                                                                                                    |          |
| 障害児通所給付費・入所給付費等明細書 集計情報 <mark>     提供年月 令和 ③ 年 6 月分 事業所名 障がい児事業所     受給者証番号 111111111 八尾 太郎 障害児氏名 八尾 花子 都道府県等名 八尾市     即時自分体素 272120 八尾市     世前区会 12 二級地</mark>                                                                                                    | 情報照会     |
| 利用者負担上限月額①         4,600         利用者負担上限         指定事業所番号         管理結果         管理結果         管理結果         円                                                                                                    | <br>クリア  |
|                                                                                                    | 削除       |
|                                                                                                    | 明細へ(2/4) |
| 決定利用者負担額         円         給付費請求額         円         特別対策費請求額         円           自治体助成分請求額         円                                                                                                    | 合計へ(4/4) |
| 選択         No.         サー<br>ビス<br>推算<br>1         給付<br>単位数         単位数<br>単価         単位数<br>単価         単位数<br>単価         1 割<br>相当額         利用者<br>負担額         上限<br>周額<br>調整         調整後<br>利用者<br>負担額         上限額<br>管理後<br>利用者<br>負担額         決定<br>利用者<br>負担額         請求額           協付費         単位数         単価         総費用額         1 割<br>相当額         利用者<br>②         調整後<br>調整         上限額<br>負担額         上限額<br>資用者<br>負担額         決定<br>利用者<br>負担額         請求額 | 明新加      |
| 1         61         22         18,671         10.900         203,513         20,351         20,351         4,600         4,600         198,913         4,600                                                                                                    | 训除       |
| 「合計へ」に進                                                                                                    | リア       |
|                                                                                                    | ·/~~ / ° |

⑥ 明細書に問題が無ければ「登録」をクリックします。

| 障害児支援電子請求受付システレ                         | 」(簡易入力) - 障害児                                                      | 通所給付費·入所給付費等明                                                                                                  | 細書入力                                       |                                                        |                               | – 🗆 🗙                           |
|-----------------------------------------|--------------------------------------------------------------------|----------------------------------------------------------------------------------------------------|--------------------------------------------|--------------------------------------------------------|-------------------------------|---------------------------------|
| ファイル(E) バージョン( <u>V</u> ) ヘルプ( <u>H</u> | Ð                                                                  |                                                                                                    |                                            |                                                        |                               |                                 |
| 提供年月         令和 < 3 年                   | 障害<br>6月分 <mark>事業所</mark> 4<br>八尾太郎<br>八尾市<br>4,600円<br><b>利用</b> | <ul> <li>児通所給付費・入所給付</li> <li>2 障がい児事業所</li> <li>障害児氏名</li> <li>者負担上限額</li> <li>指定事業</li> <li>許理事業所</li> </ul> | <del>」費等明細書 合計情報</del><br>「自治体助」<br>額が反映さ; | 成分請求額」に<br>れているかを确                                     | こ入力した<br>筆認します。               | 情報照会<br>登録<br>クリ <mark>ア</mark> |
| 給付単位数       調整後利用者負担額       給付費請求額      | 18,671 単位<br>円 上<br>198,913 円                                      | 請求額会<br>総費用額<br>限額管理後利用者負担額<br>特別対策費請求額                                                                        | 計<br>203,513 円<br>円                        | 上限月額調整<br>( <u>0©の内少ない数</u> )<br>決定利用者負担額<br>自治体助成分請求額 | 4,600 円<br>4,600 円<br>4,600 円 |                                 |
|                                         |                                                                    | 特定入所障害児貨                                                                                                    | 費等給付費                                      |                                                        |                               | /4)                             |
| 算定日額                                    | 田<br>田                                                             | 日数                                                                                                    | 8                                          | 給付費請求額                                                 | 円<br>円                        | /4)                             |
|                                         |                                                                    |                                                                                                    |                                            | ٦                                                      | 登録」をクリ                        | ックします。                          |

| 確認                                     |   | 情報 ×                           |
|----------------------------------------|---|--------------------------------|
| 入力した内容は正常です。<br>入力した情報を保存もしくは一時保存しますか? | • | i 障害児通所給付費・入所給付費等明細書情報を登録しました。 |
|                                        |   | ОК                             |

- 注 ⑥で明細書の登録を行う際、受給者情報の「多子軽減対象」「無償化対象」 が未登録の場合、下記のような警告が出力される可能性がありますが、上記対象 でない場合は「登録」をクリックしてください。
  - ※1「多子軽減対象」児童の場合は「基本情報設定」⇒「受給者情報入 力」画面で無償化対象児童として登録のうえ実績記録票を作成し、明 細書の集計情報(3/4)にて「利用者負担額②」の金額が多子軽減後 の額になっているか確認してください。
  - ※2 「無償化対象」児童の場合は別紙「簡易入力における入力方法(自治 体独自助成対象児童から無償化対象児童に移行した場合)」をご参照く ださい。

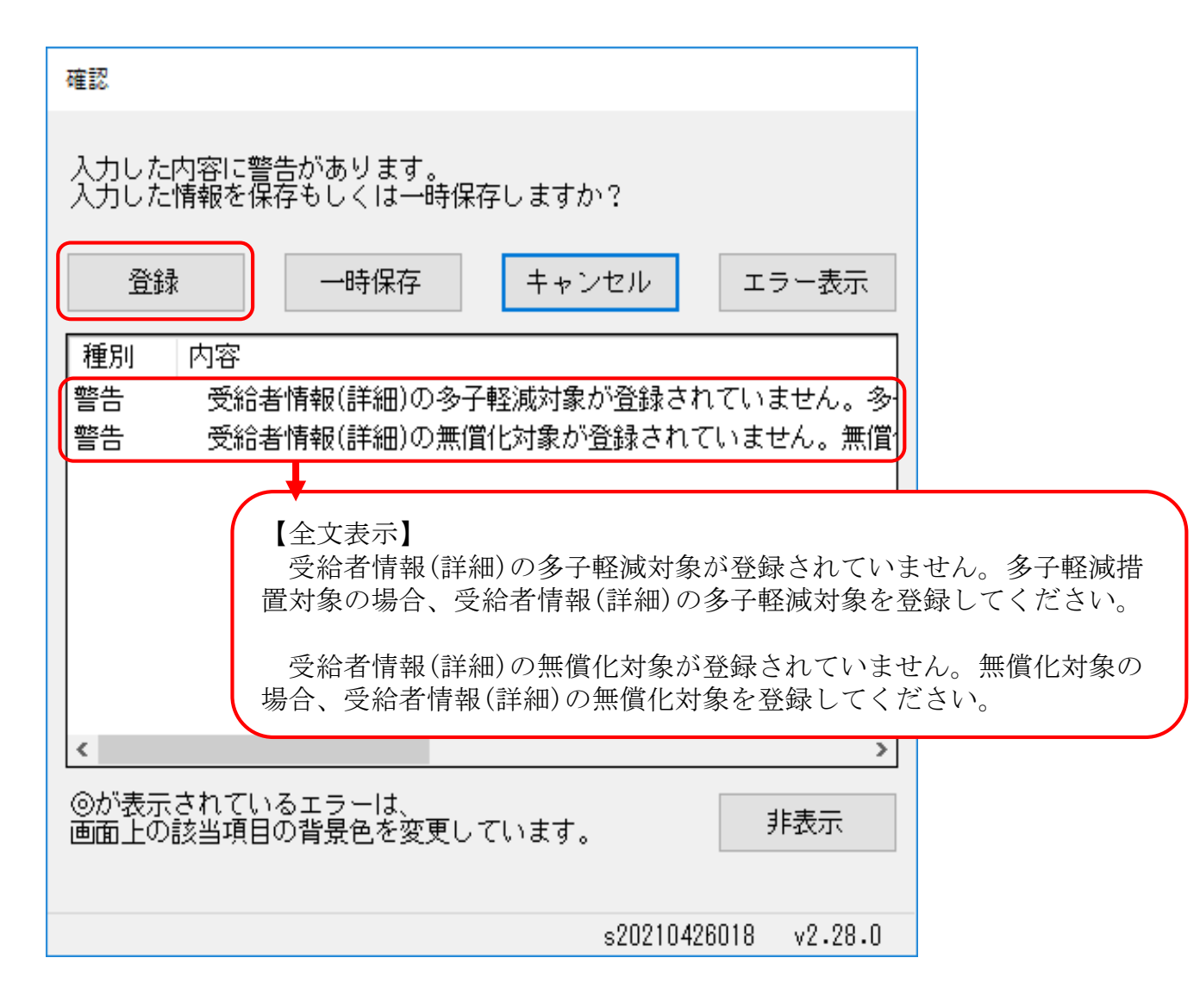

☆明細書にどのように反映されているかを確認します。
 ※簡易入力システム以外の請求ソフトを利用されている場合については、最終的に、
 障害児通所給付費の明細書が以下のようになっているかご確認ください。

|                                                                                                    |                       |                           | 障害           | 客児通        | 所給        | 寸費・      | 、入所           | 給付         | 費等明           | 細書           | (確:     | 認りこ        | ۲۲)        |         |          | 八尾市制     |
|----------------------------------------------------------------------------------------------------|-----------------------|---------------------------|--------------|------------|-----------|----------|---------------|------------|---------------|--------------|---------|------------|------------|---------|----------|----------|
|                                                                                                    | 都道府県                  | 等番号                       |              | 272120     | )         |          |               |            |               |              | [       | 令和         | 3          | 年       | 6        | 月分       |
| Ľ                                                                                                    | 助成自治                  | 14番万                      |              | 272120     | _         | 旲        |               | 指定         | <b>東堂</b> 研:  | 素문           |         |            | 2750       | 00000   |          |          |
| Г                                                                                                    | 马纶支                   | 新来早                       |              | 111        | 11        |          |               | 1876       | . <del></del> | # 7          |         |            | 2700       |         |          |          |
| ┢                                                                                                    | 給付決                   | 定保護者                      |              |            | 1         | )「則      | 」成自           | 治体         | 番号            | に            | [272    | 120        | (八尾        | 市       | Ŧ        |          |
| ┝                                                                                                    | 氏                     | 名                         |              | 八月         |           | 市町       | 「村番           | ;号)        | 」が            | 入っ~          | ていえ     | るか         |            |         | J        |          |
| L                                                                                                    | <sup>施竹沃</sup><br>障害  | 児氏名                       |              | 八月         | そう 花子     | 2        |               |            |               | 地            | 地域区分    | }          |            | 三級      | 地        |          |
|                                                                                                    | 利田老信                  | a<br>相上限日約                | 1<br>1       |            | 4 600     |          |               |            |               |              |         |            |            |         |          |          |
|                                                                                                    | 利用者                   | 自担上限額                     | 指定           | 日事業別       | 所番号       |          | $\overline{}$ | -          |               | 僧            | 理結果     | R.         | 管理網        | 結果額     | <u> </u> |          |
| L                                                                                                    | 管理                    | 事業所                       | 事業           | 【所名和       | 尓         |          |               | 7          |               |              |         |            |            |         |          |          |
| サービス種別     開始年月日       61     令和 2 年 1 月       4     月       公     「利用者負担額上限月額①」につい       独自助成であっても利用者負担上限月       はその金額が記載されます。 |                       |                           |              |            |           |          |               |            |               |              |         | ついて<br>限月客 | こは、<br>頃があ | 自治体のる場合 |          |          |
|                                                                                                    |                       | サービスP<br>児発18             | 9쯈<br>5      | +          | 6115      | 11       | 化り            | L 9(       | 11212         | 521          | 1) C1   | ていてい       | 1720       | しこ社     | .尽く/     | 2210     |
|                                                                                                    | y<br>y                | 見発欠席時対<br>見発処遇改善          | 応加算<br>加算 I  |            | 6154      | 95<br>21 |               | 9/<br>1 38 | 4 3<br>6 1    |              | 1       | 282        |            |         |          |          |
| *                                                                                                    | 合<br>児子               | も特定処遇改                    | 善加算          | I          | 6167      | 73       |               | 17         | 1             |              |         | 171        |            |         |          |          |
| 15                                                                                                    |                       |                           | -men (       | /L/H       | 6122      | .01      |               |            |               |              |         |            |            |         |          |          |
| Г                                                                                                    | #-F                   | ス種類コード                    | 61           | 児童発        | 達支援       |          |               |            |               |              |         |            |            | _       |          |          |
|                                                                                                    | サー                    | ゴス利用日数                    | 22           | Β          |           |          | Β             |            |               | 8            |         |            | 8          |         | 合        | 計        |
|                                                                                                    | 給                     | 付単位数                      |              | 18, 671    |           |          |               | -          |               |              | m /m /m |            |            |         | 18, 671  |          |
|                                                                                                    |                       | □ ① 数単価<br>◎ 巻田額          |              | 203 513    |           |          | 円/草位          |            |               | <b>H</b> /∓⊠ |         | (1)/∓I⊻    |            |         | 203 513  |          |
|                                                                                                    | 1                     | 割相当額                      | -            | 20         | 0.351     |          |               |            |               |              |         |            |            |         |          | 200, 010 |
|                                                                                                    | 利用                    | 者負担額②                     |              | 20, 351    |           |          |               |            |               |              |         |            |            |         |          |          |
| ai d                                                                                                    | 上限月初期                 | 整(①②の内少ない数)               |              |            | 4, 600    |          |               |            |               |              |         |            |            |         |          | 4, 600   |
| 書                                                                                                    |                       | 》利用者負担額<br>1993年1月1日年春日9月 |              |            |           | 2        | 「自治           | 台体助        | 」成分           | 請求           | 額」      | に決         | 定利月        | 目者負     | 1.担額     |          |
|                                                                                                    | 決定                    | 程设利用者負担額<br>利用者負担額        |              |            | 4 600     | と同       | 司じ会           | を額か        | ぶ入っ           | てい           | るか      |            |            |         |          | 4 600    |
| 18                                                                                                    |                       | 給付費                       |              | 19         | 8, 913    |          |               |            |               | _            |         |            |            |         |          | 198, 913 |
|                                                                                                    | an Ar Ba              |                           | 1            |            |           |          |               |            |               |              |         |            |            |         |          |          |
|                                                                                                    | 自治体                   | 財成分請求額                    |              |            | 4,600     |          |               |            |               |              |         |            |            |         |          | 4, 600   |
|                                                                                                    |                       | 算定日額                      |              | 1-         |           |          | -             |            |               | _            |         |            | _          |         |          |          |
|                                                                                                    | 特定入所<br>除害咒<br>会要法法任务 | 日致<br>給付費請求報              | 5            | Н          |           |          | Н             |            |               | Н            |         |            | H          | _       | Н        |          |
|                                                                                                    |                       | 実費算定額                     |              |            |           |          |               |            |               |              |         |            |            |         |          |          |
|                                                                                                    |                       |                           |              |            |           |          |               |            |               |              |         |            |            | 枚       | 中 1      | 枚目       |
| $\mathbf{z}$                                                                                                    | 簡易<br>お問              | 入力シス<br>い合わせ              | 、テム          | への詳<br>ごさい | é細な<br>、。 | :入力      | 力方法           | 去等し        | こつき           | きまし          | してに     | よ、'        | 電子詞        | 青求~     | ヘルフ      | 『デスク     |
|                                                                                                    |                       |                           |              |            |           |          |               |            |               |              |         |            |            |         |          |          |
| [                                                                                                    | 国民<br>TEL:            | 建康保険<br>0570-0:           | ≷中央<br>59-4( | ·会  <br>03 | 障害        | 者総       | 合支            | 援電         | 子請            | 求へ           | ルブ      | デフ         | 、ク】        |         |          |          |

各ソフト会社へお問い合わせください。